## How to Create a Permit Using City of Vista's Online Permitting System

- Go to <u>cityofvista.com/permits</u> and create an account. The first time you log in, you must use the link in the email you receive to activate your account.
- 2. Once logged in to the site, click the *Create Application* button at the top of the page.

| Public App    | × +                                                    | ×     |
|---------------|--------------------------------------------------------|-------|
| ← → C = cityv | works.cityofvista.com/PublicPermits/template/Home.aspx | Q 🖻 🖈 |
| CITY (        | OF VISTA                                               | ¢     |
| Submitted No  | ot Yet Submitted Incomplete                            |       |
| Q search      |                                                        | So    |

3. Select the permit type from the list available. Currently we have Water Heaters permit type available online.

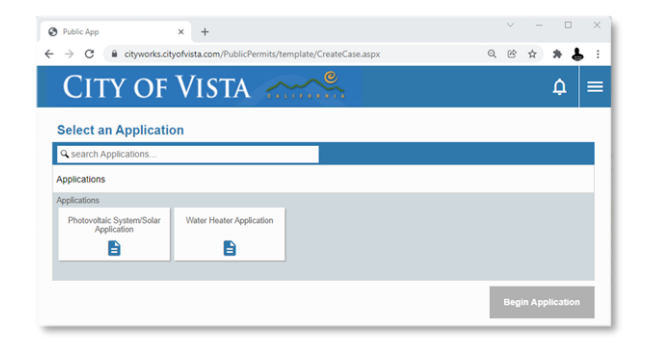

4. Click the *Begin Application* button on the lower right side.

5. In section 1, enter a Project Name and Address. Once the address is verified and located on the map, click Next. If the address does not show up in the suggested addresses, make sure that the address is correct and is located within the Vista city limits.

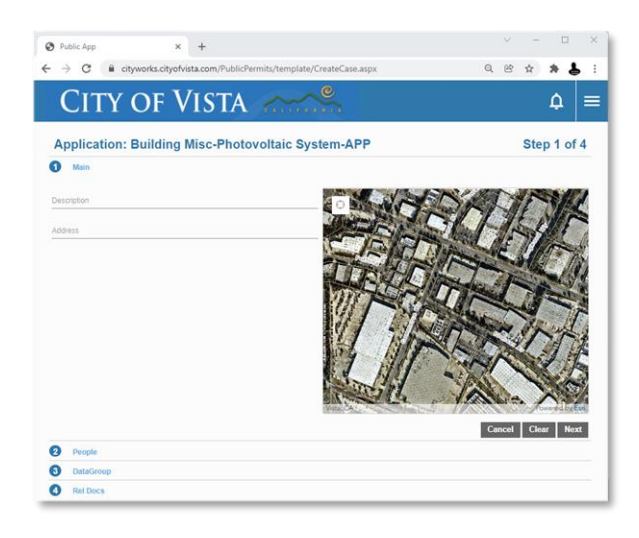

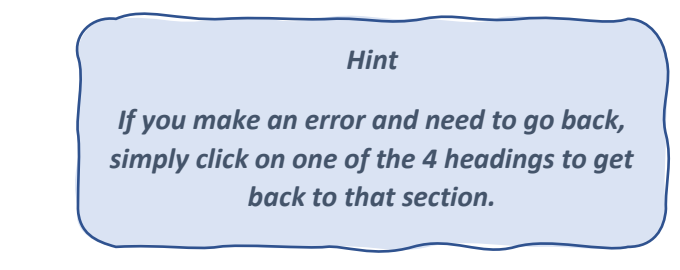

6. In section 2, enter information about the applicant and property owner. An email address and phone number are required for both people and they can be the same person. If a contractor is going to be doing the work, make sure to enter that information *including their California Contractor License number* on the License Number line. You can use the **Use My Information** button to automatically populate the information you entered when you registered for any of these roles.

| Public App                | × +                |                    |                      |              |                    |
|---------------------------|--------------------|--------------------|----------------------|--------------|--------------------|
| → C                       | .cityofvista.com/F | PublicPermits/temp | late/CreateCase.aspx | a            | C 🖈 🗯 🜡            |
| CITY OI                   | F VIST             |                    |                      |              | ¢ =                |
|                           |                    |                    |                      |              |                    |
| Application: Build        | ling Misc-P        | hotovoltaic        | System-APP           |              | Step 2 of 4        |
| Main<br>People            |                    |                    |                      |              |                    |
| Droperty Owner more       |                    |                    | Contact more         |              |                    |
| Property Owner more       |                    | Use My Information | Contact more         |              | Use My Information |
| Name                      |                    |                    | Name                 |              |                    |
| Address Line1             |                    |                    | Address Line1        |              |                    |
| City Name                 | State              | Zip Code           | City Name            | State        | Zip Code           |
| Disease (Liseas)          | Dhane (Mak)        | -                  | Obere (Vere)         | Channe (Mark |                    |
| rione (rione)             |                    |                    | Those (nonie)        | 11018 (100   |                    |
| Email                     |                    |                    | Email                |              |                    |
| Comment                   |                    |                    | Comment              |              |                    |
| Design Professional more. |                    |                    | Contractor more      |              |                    |
| Name                      |                    | Use My Information | Name                 |              | Use My Information |
|                           |                    |                    |                      |              |                    |
| Address Line1             |                    |                    | Address Line1        |              |                    |
| City Name                 | State              | Zip Code           | City Name            | State        | Zip Code           |
| Phone (Home)              | Phone (Mobi        | (e)                | Phone (Homa)         | Phone (Mot   | ile)               |
|                           |                    |                    |                      |              |                    |
| Email                     |                    |                    | Email                |              |                    |
| Comment                   |                    |                    | Comment              |              |                    |
|                           |                    |                    |                      |              |                    |

For additional information, please contact the Development Services counter at (760) 639-6108  In section 3, select whether you are (1) the property owner planning on doing the work yourself or (2) hiring a licensed contractor to do the work; the valuation of the project; and a more detailed description of the intended work to be done on this permit.

| 3 Pu          | blic App x +                                                                                                |      |   |                    |        | >  |
|---------------|----------------------------------------------------------------------------------------------------|------|---|--------------------|--------|----|
| )             | C ityworks.cityofvista.com/PublicPermits/template/CreateCase.aspx?COId=2&BCId=135                           | Q    | Ċ | $\dot{\mathbf{T}}$ | * 8    |    |
| (             | CITY OF VISTA                                                                                               |      |   |                    | ¢      | =  |
| Ap            | plication: Building Misc-Photovoltaic System-APP                                                            |      |   | Ster               | o 3 of | 4  |
| 0             | Main                                                                                                    |      |   |                    |        |    |
| 2             | People                                                                                                    |      |   |                    |        |    |
| 8             | DataGroup                                                                                                   |      |   |                    |        |    |
| Bui<br>!<br>S | Ming Permit App Photovitaic Will the work the done by a Licensed Contractor or Owner-Builder? elect a value |      |   |                    |        | ^  |
| 1             | Description of Work                                                                                         |      |   |                    |        |    |
| 6             | ioment                                                                                                    |      |   |                    |        |    |
|               | Cancel                                                                                                    | Clea |   | Previou            | s Ne:  | ct |
| _             |                                                                                                    |      |   |                    |        |    |

 In section 4, if your permit type requires plans, add them in a pdf format by clicking Add and browsing to the location of your file. Make sure to add the "Plans" tag to the file as shown below.

| • →                                             | C a cityworks.cityofvista.com/PublicPermits/template/CreateCase.aspx?COId=2&BCId=135                                                                                                    | Q 1 | 8 \$           | à 1                     |                          |   |
|-------------------------------------------------|----------------------------------------------------------------------------------------------------|-----|----------------|-------------------------|--------------------------|---|
| (                                               | CITY OF VISTA                                                                                                    |     |                | Ĺ                       | <u>۲</u>                 | 1 |
| Ар                                              | plication: Building Misc-Photovoltaic System-APP                                                                                                    |     | s              | Step 4                  | 4 of                     | 4 |
| 1                                               | Main                                                                                                    |     |                |                         |                          |   |
| 2                                               | People                                                                                                    |     |                |                         |                          |   |
| 3                                               | DataGroup                                                                                                    |     |                |                         |                          |   |
| 4                                               | Rel Docs                                                                                                    |     |                |                         |                          |   |
| 0                                               | Add Rep Developed                                                                                                    |     |                |                         |                          |   |
| U                                               | Ada 💟 See Required                                                                                                    |     |                |                         |                          |   |
|                                                 | Cancel Clea                                                                                                    | r   | Denula         | MIS                     | Submit                   |   |
|                                                 |                                                                                                    |     | PTEVIO         |                         |                          |   |
|                                                 |                                                                                                    |     | PTOVIO         |                         | -                        |   |
|                                                 |                                                                                                    |     | PTOVIC         |                         | -                        |   |
|                                                 |                                                                                                    |     | ~              |                         |                          |   |
| <b>y</b> Put                                    | sikApp. x +                                                                                                    |     | ~              |                         |                          | • |
| Put<br>→                                        | tik App. x 4<br>C é otywołskołych/stakom/Publichemits/template/GreateCase.aspx?COUd=288Ckd=135                                                                                                    | Q   | -<br>69 1      | -<br>2                  |                          |   |
| Put<br>→                                        | tic App x + C a chysortactyoNatacom/Public/Entity/template/CreateCase.app/COld=288Cdd=135                                                                                                    | Q   | -<br>83 1      | -<br>a) <b>1</b>        | •                        |   |
| , Put<br>→                                      | sk App. x +<br>c a dywołacołydwise.com/Public/termitu/template/GreateCase.atgo/fC0id=288Cid=135<br>CITY OF VISTA                                                                                                    | Q.  | -<br>63 1      | <br>k (x)<br>1          | ¢                        |   |
| →<br>→                                          | bic App x +<br>C a chyworkachyolwita.com/Public/fermitar/template/CreateCase.asp//COId=288Cld=135<br>CITY OF VISTA                                                                                                    | Q   | -<br>19 1      | -<br>* (*<br>1          | ۰<br>به                  |   |
| , Р.,<br>-><br>С<br>Ар                          | bic App x +<br>C • chyworkachydwitacom/Publichermiturtemplate/CreateCase.aspxt/COld=288Cbd=135<br>CITY OF VISTA<br>plication: Building Misc-Photovoltaic System-APP                                                                                                    | Q   | ч<br>19 т<br>5 | -<br>Ar a<br>L<br>Step  | ت<br>ب<br>ب<br>ب<br>4 of | 4 |
| →<br>(<br>(<br>Ap                               | tic App x + C thysocracelyoNitis.com/Public/temitu/template/CreateCase.app/ICOld=288Ckl=135 CITY OF VISTA  pplication: Building Misc-Photovoltaic System-APP Mm                                                                                                    | Q   | -<br>83 1      | a ≉<br>£<br>Step        |                          | 4 |
| ) №<br>→ () () () () () () () () () () () () () | ak/App x + C a dyworkschydwise.com/Public/Fermits/template/CreateCase.aspc/COLid=288CId=135 CITY OF VISTA Concerned to the concerned of the concerned of the      | Q   | 29 1<br>S      | -<br>A ≭<br>I<br>Step   | 고<br>4 of                | 4 |
| →<br>Ap<br>0<br>3                               | tik App x +<br>C  Approximation of the complete of the completeo | Q   |                | -<br>A ≭<br>I<br>Step   | • 🕹                      | 4 |
| Ap<br>0<br>0<br>0                               | tic App x + C thysocra.scylydvitta.com/Public/temita/template/CnateCase.app/COUd=288CId=135 CITY OF VISTA C Constraint Building Misc-Photovoltaic System-APP Main People Castorep Reform Reform Ref      | Q   |                | -<br>☆ \$<br>Step       | 고<br>우<br>4 of           | 4 |
| Ap<br>0<br>0                                    | bic App x + C + C + C + C + C + C + C + C + C + C                                                                                                    | Q   |                | ت م<br>به ع<br>Step     | ።<br>ት<br>4 of           | 4 |
| →<br>Ap<br>0<br>0<br>0<br>0                     | tak App x +<br>C a dyworkschydwiss.com/Public/termitat/template/CreateCase.asp/COUid-288CEd+135<br>CITY OF VISTA C C C C C C C C C C C C C C C C C C C                                                                                                    | 2   | 2월 1<br>5      | -<br>Ar \$<br>£<br>Step | ۵<br>ک<br>4 of           | 4 |
| Ap<br>D<br>D<br>D<br>D                          |                                                                                                    | Q   | 28 1<br>5      | -<br>Ar ≸<br>∫          | ت<br>ب<br>4 of           | 4 |

 Click Submit, then Accept on the next screen that appears. You will receive a confirmation email supplied. It will come from VistaCityworks@cityofvista.com.